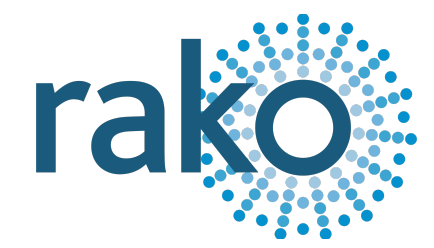

# Instruction Manual WSR-DMX

Wired DMX Controller

| 4 |                                                                                                    | • |
|---|----------------------------------------------------------------------------------------------------|---|
|   | OU USER SERVICEABLE PARTS INSIDE<br>ISCLATE SUPPLY BEFORE REMOVING COVER<br>CAUTION: DO NOT BLOCK VENTILATION SLOTS |   |

2024 Version 2.0.0

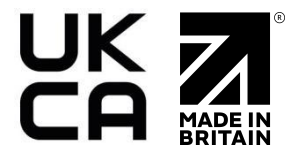

For programming system programming information: Wired system setup guide.

For a general overview: Wired RAK application sheet.

## **Contents**

1 What is the WSR-DMX? 2 Inputs 3 Installation 4 Terminations 5 Programming the WSR-DMX 6 Colour Wheel

## 1 What is the WSR-DMX?

The WSR-DMX is a 15-Channel DMX controller used on a Rako Wired network and can interface with DMX controllable devices such as RGBW lights and Fibre Optics.

## 2 Inputs

The WSR-DMX has two input options for the DMX input connection, either an RJ45 cable can be used, or a suitable 2-core and shield cable.

|          | ۵                                                                                                    |   |
|----------|----------------------------------------------------------------------------------------------------|---|
|          |                                                                                                    |   |
| 1        |                                                                                                    | P |
|          |                                                                                                    |   |
|          |                                                                                                    |   |
|          |                                                                                                    |   |
|          |                                                                                                    |   |
|          |                                                                                                    |   |
|          |                                                                                                    |   |
|          |                                                                                                    |   |
|          |                                                                                                    |   |
| <b>(</b> | NO USER SERVICEABLE PARTS INSIDE<br>ISOLATE SUPPLY BEFORE REMOVING COVER<br>CAUTION: DO NOT BLOCK VENTILATION SLOTS | 9 |

The Rako Wired network also has two connection options, either the RJ11 socket can be used with the supplied RJ11 cable, or a CAT5/CAT6 cable can be used on the daughterboard.

#### <u>NB</u>

It is essential to set the correct termination on the daughterboard if it is used, for more information, see Terminations.

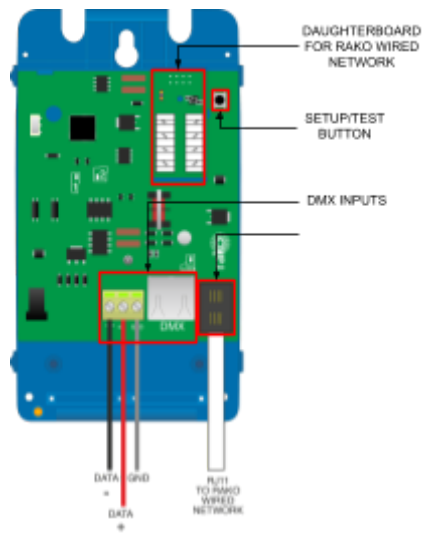

# <u>3 Installation</u>

# 

Installation should only be carried out by a competent electrician.

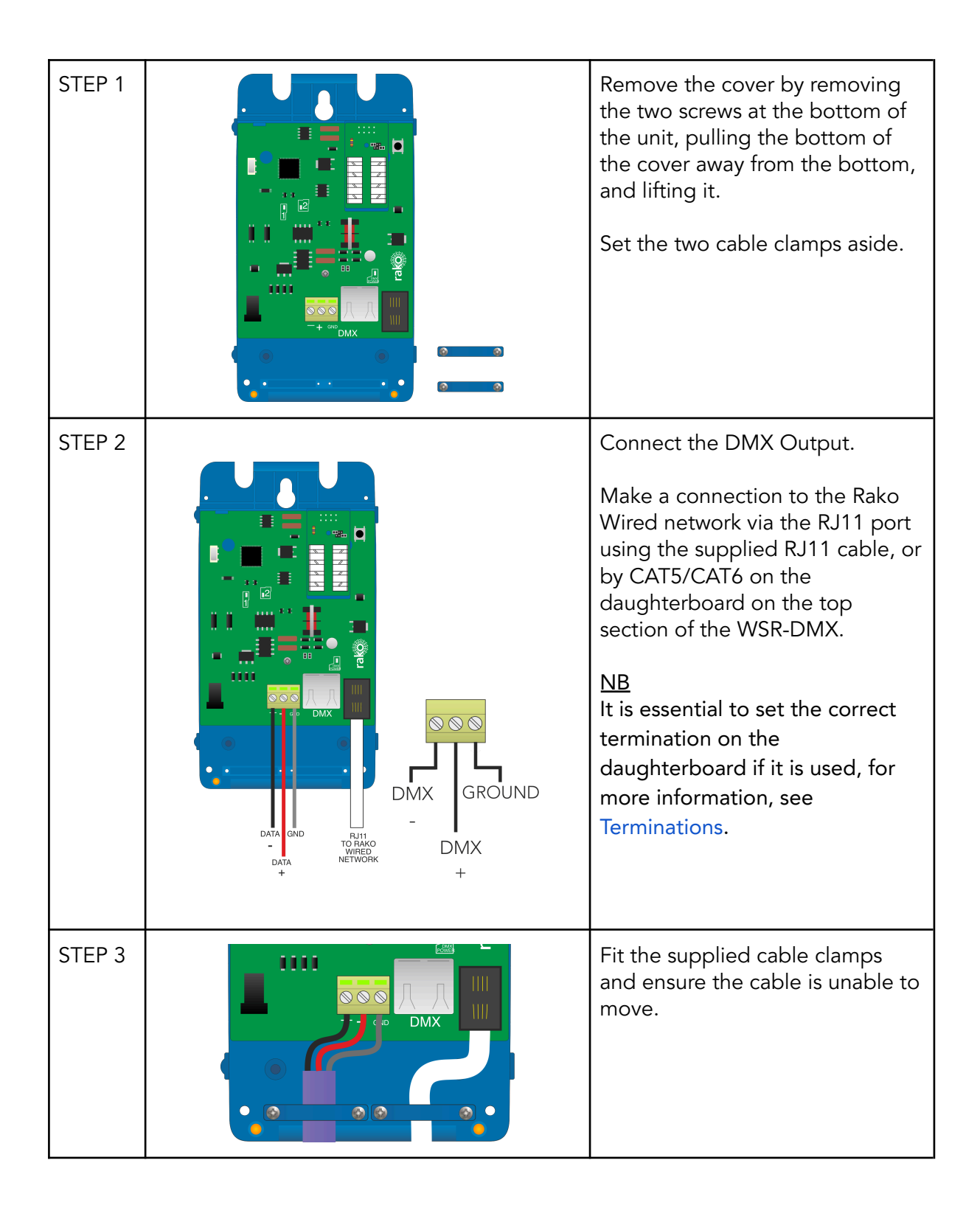

| STEP 4 | Replace the cover and replace<br>the screws. |
|--------|----------------------------------------------|
|        |                                              |

## 4 Terminations

It is important to terminate WSR-DMX correctly otherwise the wired system will not function. The termination that is required depends on the nature of the installation and the position of the RAK-LINK within the system.

#### No Term - Both Jumpers removed

Used when the WSR-DMX is not at the end of line. This is usually identifiable by two cables being punched down to the WSR-DMX.

#### Term - Jumper fitted across 1+2 & 4+5

Used when the WSR-DMX is "end of line" in a daisy chain configuration.

#### Star Term - Jumper fitted across 2+3 & 5+6

Used when the WSR-DMX is "end of line" in a STAR wire configuration.

## 5 Programming the WSR-DMX

The following steps assume:

- A Project File has been created
- Rooms have been added
- Channels have been added
- A HUB or a RAMPI has been set up as a communications device

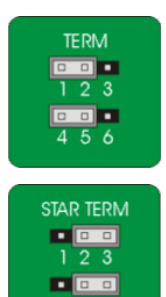

If any of the above are still required, see the <u>Wired system setup guide.</u>

- In Rasoft Pro, go to File > New Device

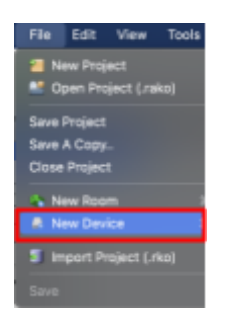

- A Device menu will pop up, select the WSR-DMX and select 'Next'

| ١ |
|---|
|   |
|   |

- Give the WSR-DMX device a name and select 'Next'

| Name Device                                           |
|-------------------------------------------------------|
| Device Name<br>uss-ows<br>Device Name<br>Well Feature |
|                                                       |
| Help <b>clack Next an</b> Finish <b>Cancel</b>        |

- Assign a Room and Channel and select 'Next'

| Assign to room |                                                                                                    |
|----------------|----------------------------------------------------------------------------------------------------|
|                |                                                                                                    |
|                |                                                                                                    |
|                |                                                                                                    |
|                |                                                                                                    |
|                |                                                                                                    |
|                |                                                                                                    |
|                |                                                                                                    |
|                |                                                                                                    |
| 01             | ptions                                                                                                    |
| W3             | R-DMX: Wall Peakare                                                                                             |
| Asi            | lociate to room                                                                                                 |
|                | Uving Room (Rm: 21)                                                                                             |
|                | prints to channel                                                                                               |
|                | the second second second second second second second second second second second second second second second se |
|                | Nali reature (C.F. 1                                                                                            |
|                |                                                                                                    |
|                |                                                                                                    |
|                |                                                                                                    |
|                |                                                                                                    |
|                |                                                                                                    |
|                |                                                                                                    |
|                |                                                                                                    |
|                |                                                                                                    |
|                |                                                                                                    |
|                |                                                                                                    |
| Help           | < Back Next > Finish Cancel                                                                                     |
|                |                                                                                                    |

#### <u>NB</u>

For more than one Channel, select the first Channel, subsequent Channels will automatically be assigned.

- To put the device into setup mode, press and hold the button on the top right of the WSR-DMX, and the LED will begin to flash. Release the button; the LED should continue to flash, and the setup wizard will show 'Device Found'

| Device F | ound |        |        |        |        |
|----------|------|--------|--------|--------|--------|
|          |      |        |        |        |        |
|          | Help | < Back | Next > | Finish | Cancel |

- Select 'Finish', the device is now paired and in the project file.

# 5 Setting DMX Driver Addresses

DMX drivers require an address in order to be controlled by the WSR-DMX, the number which is set on the DMX driver will relate to the starting address in the Room the WSR-DMX is programmed in, for example:

| DMX Driver Address | Rako Channel Number |
|--------------------|---------------------|
| 001                | 1                   |
| 002                | 2                   |
| 003                | 2                   |
| 004                | 3                   |
| 005                | 4                   |

#### <u>NB</u>

Although the addressing structure above is the most common, DMX drivers vary in their configuration, read the manufacturer's instruction manual for specific instructions.

## <u>6 Colour Wheel</u>

If the WSR-DMX is used for colour control, the outputs on the WSR-DMX can be controlled using a colour wheel in the Rako App, where selecting a colour will automatically mix the Channels without needing to do it individually.

The colour wheel is not enabled by default, for a colour wheel to show in the Rako App, the Channels need to be labelled as below:

#### Example:

A colour wheel in the App called "Feature" would have the following channel names:

| 0% 😌 Red Feature   |  |
|--------------------|--|
| 0% 😌 Blue Feature  |  |
| 0% 😌 Green Feature |  |

Thank you for choosing Rako Controls; we hope that you are pleased with your system. Should you require further assistance, please contact us via our website, <u>www.rakocontrols.com</u>, or by calling our customer support helpline on 01634 226666.

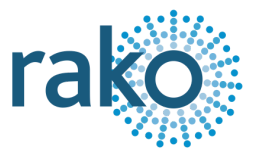